International Students Counseling Service

(1)

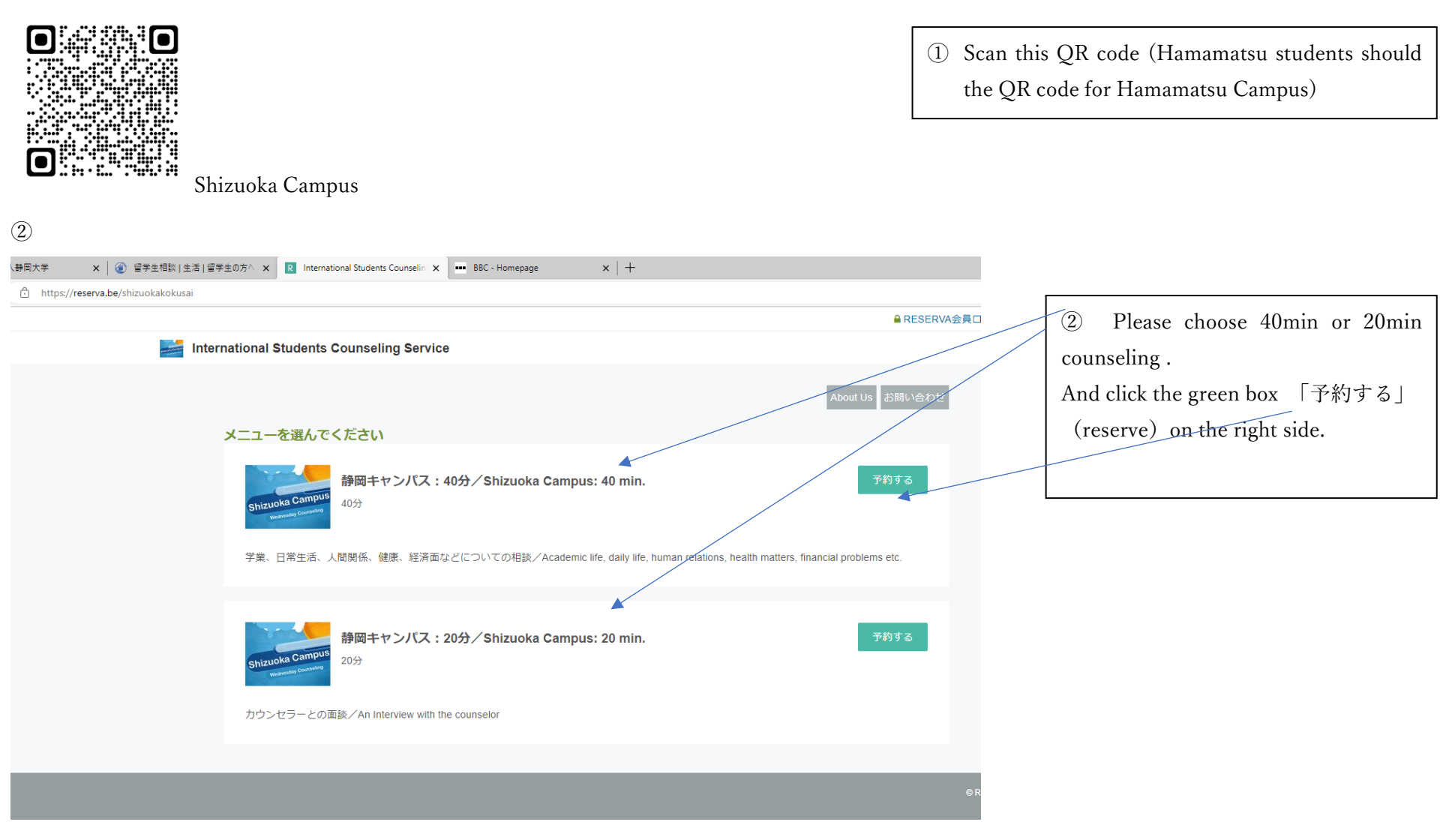

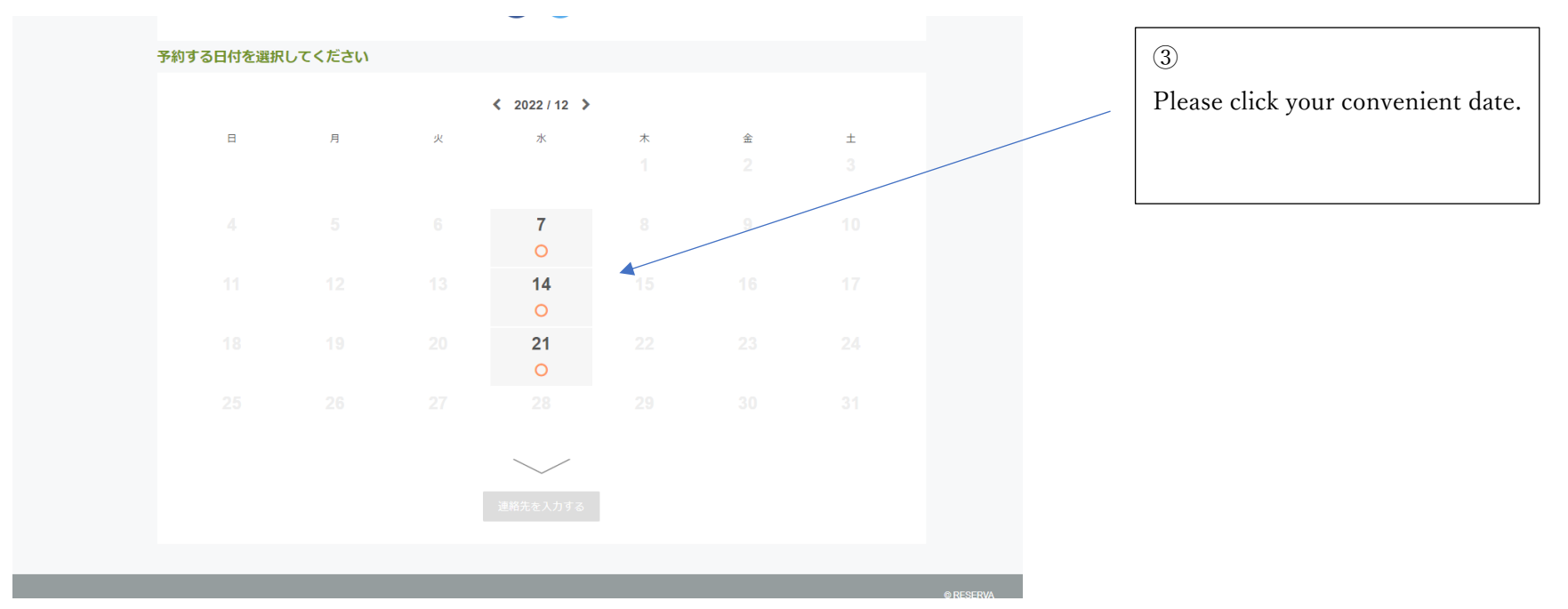

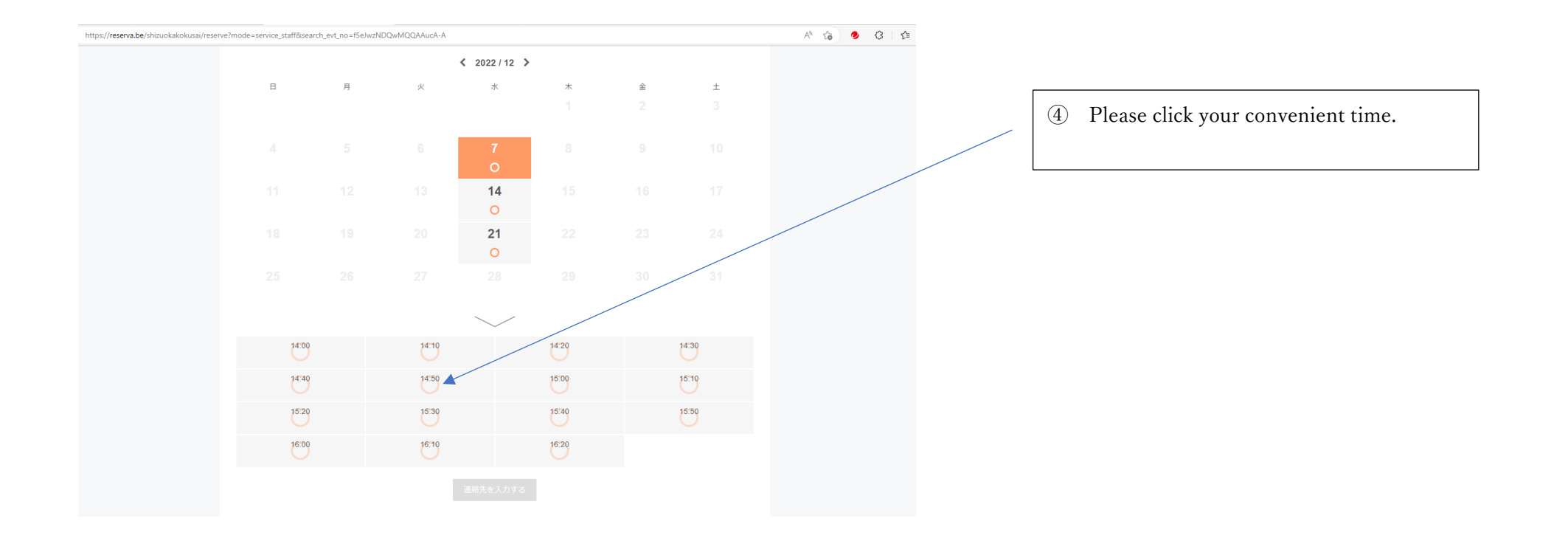

(5)

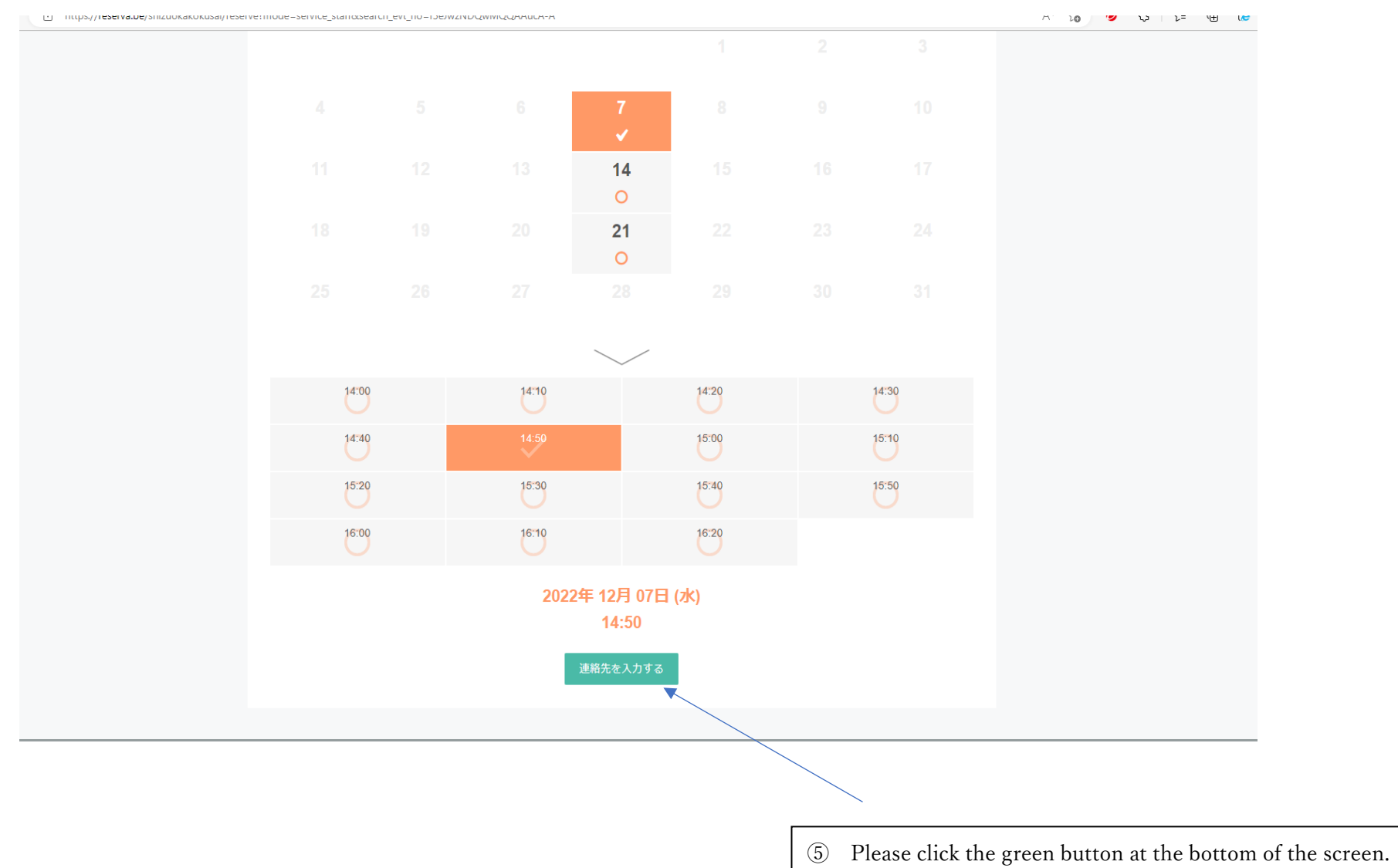

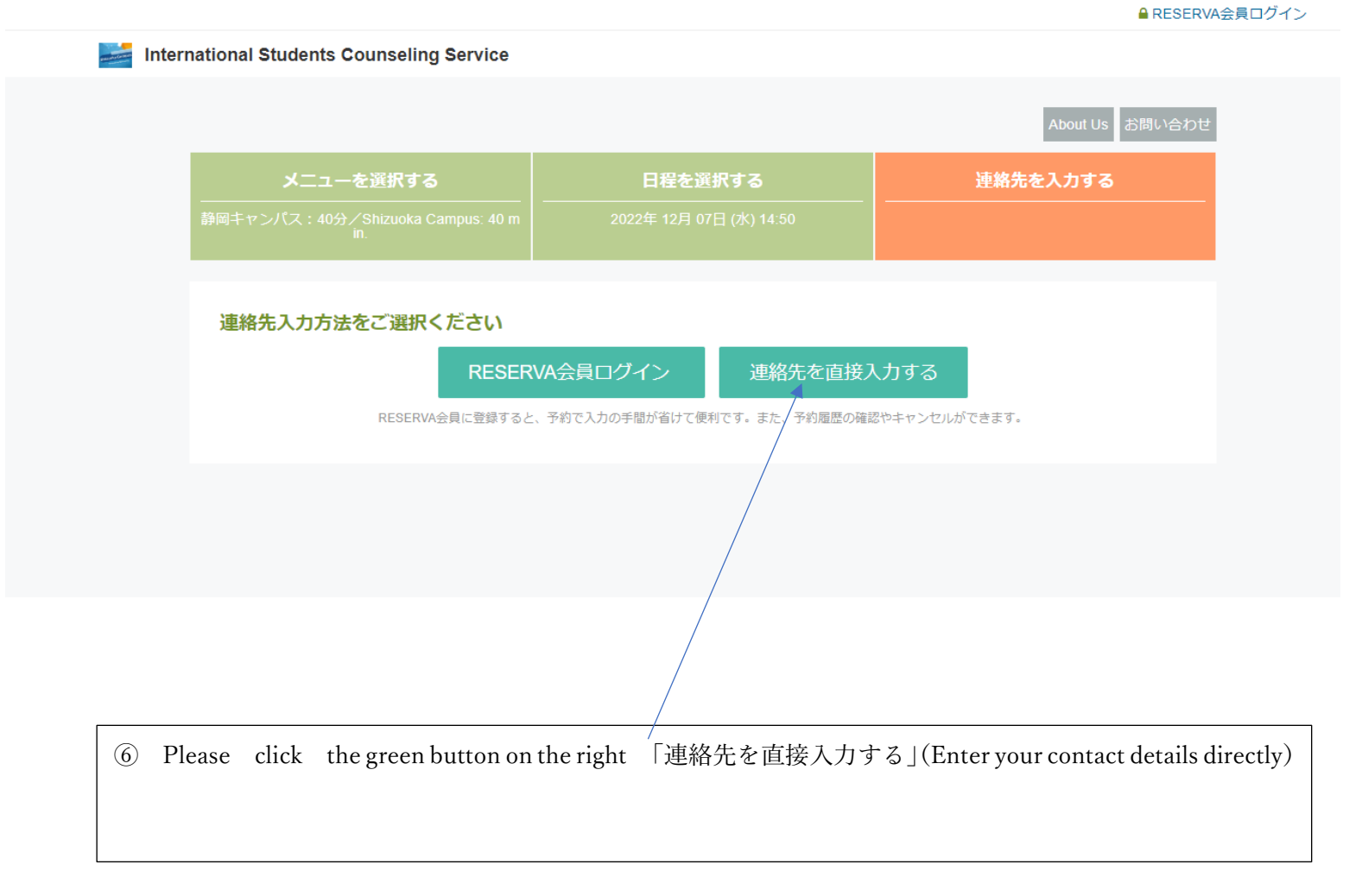

 $\bigcirc$ 

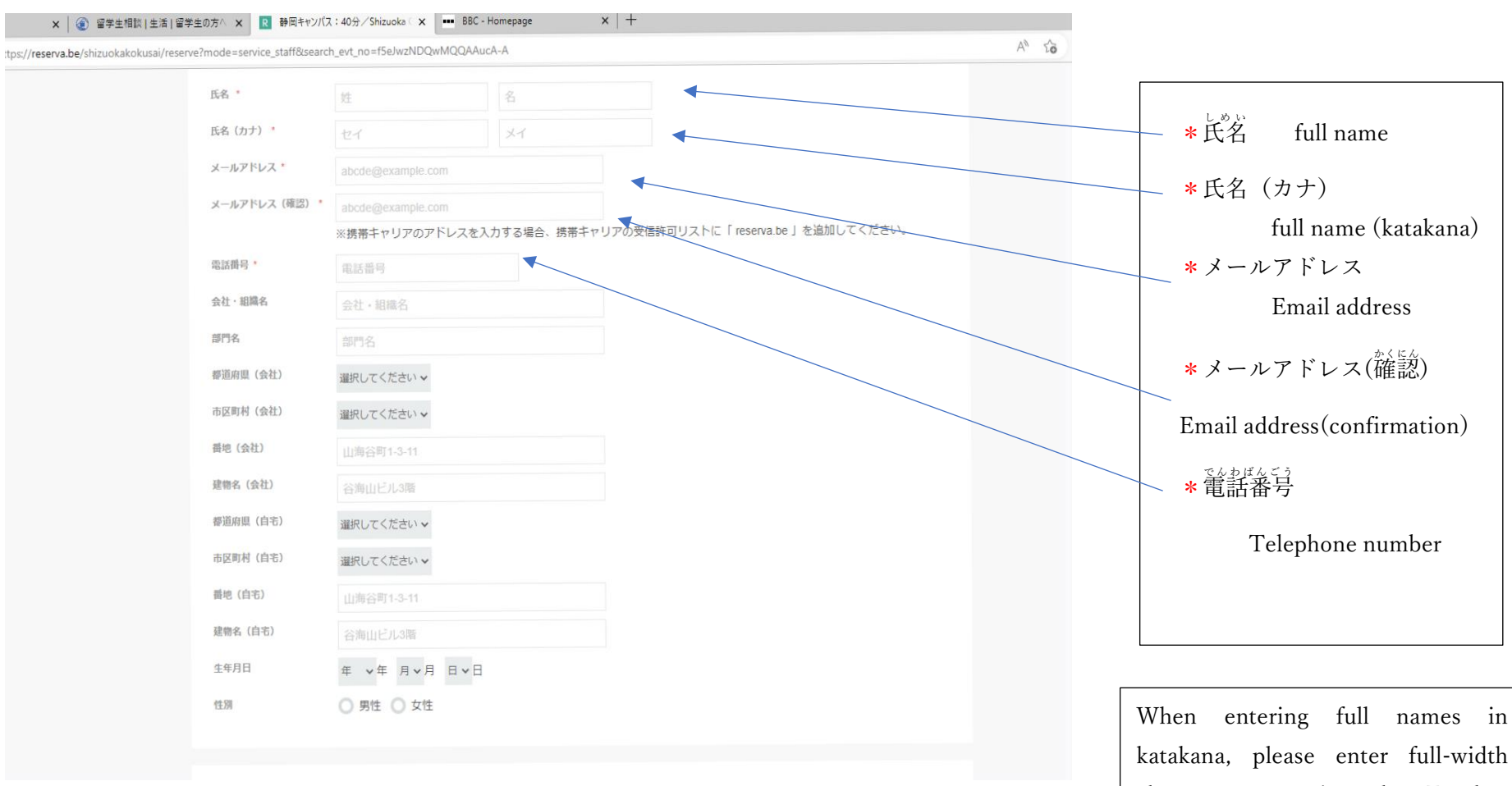

⑦ Enter your information in the fields marked with red asterisks.

characters; pressing the F7 key makes this easier. However, if you feel a little difficult to write your name in katakana, please enter one katakana character, whatever it is, in the box.

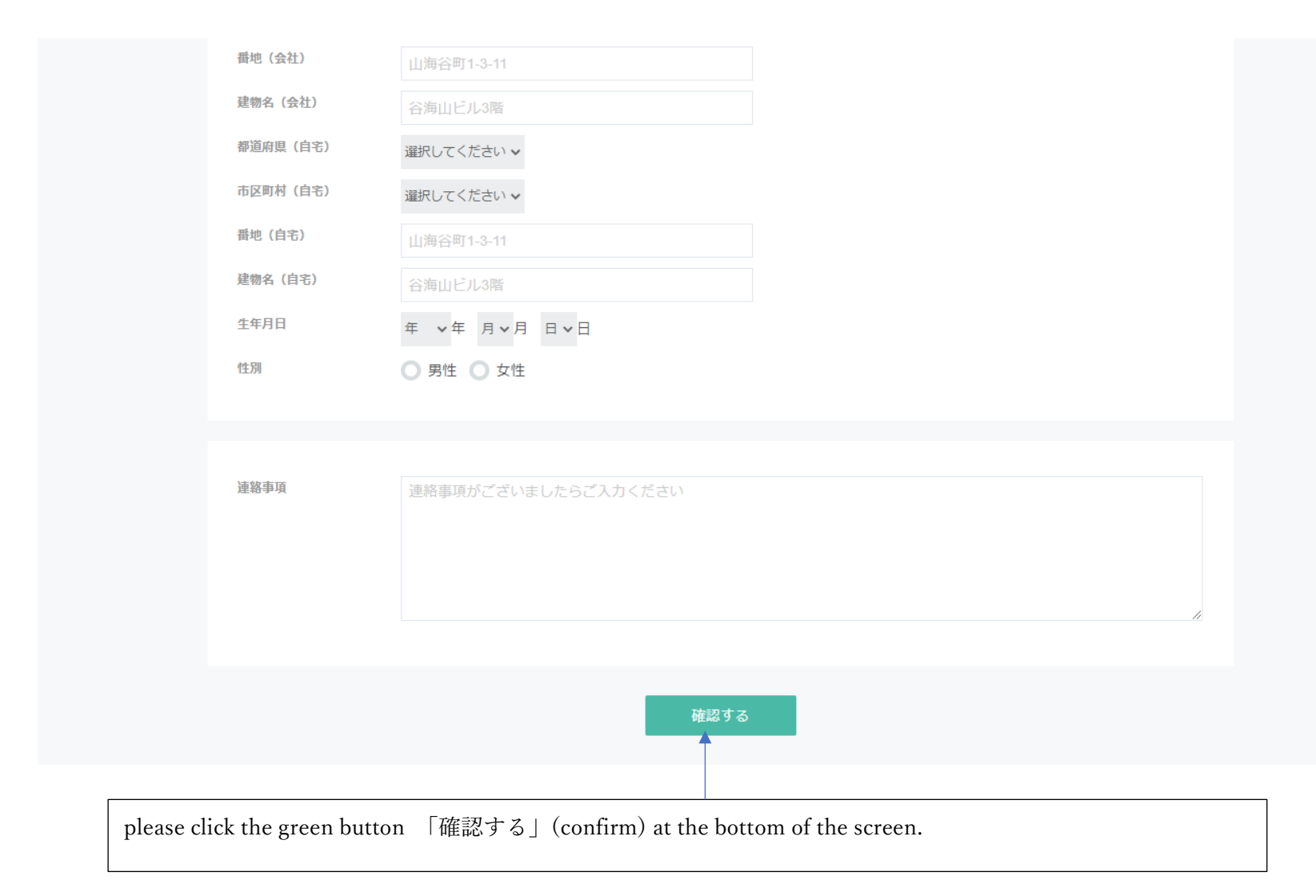

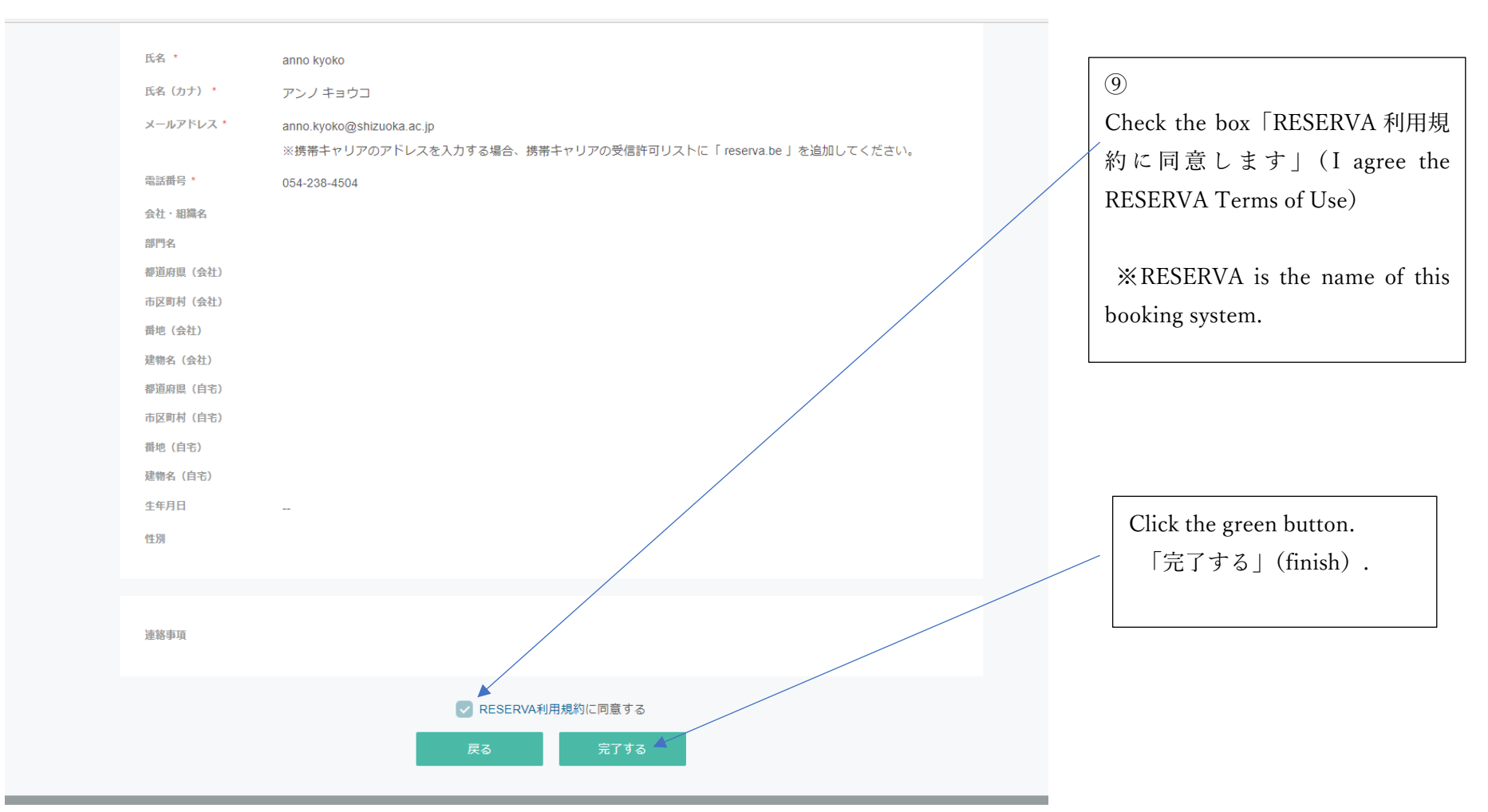